# WorkDesk: Facilities Support Services Manager

Standardized AiM home pages called "WorkDesks" have been created for managers and supervisors. Not all WorkDesks are universal, but this document identified the basic setup common to most managers and supervisors in Facilities Support Services.

Sections (called "Channels" in AiM) that shaded in light orange are *actionable*. This means that managers and supervisors should respond to and deal with any link with a yellow or red stoplight. White channels are dashboards; they simply show you work order activity in the shops and areas you oversee.

| AiM WorkDesk                                                              |                                                                                                    |             | KATHY Abo                                                                  | ut Logout   |
|---------------------------------------------------------------------------|----------------------------------------------------------------------------------------------------|-------------|----------------------------------------------------------------------------|-------------|
| Add IQ                                                                    |                                                                                                    |             |                                                                            |             |
| Menu 🔺                                                                    | Messages                                                                                                    | <b>▲</b> Ø  | Go Pokes!                                                                  | • C         |
| Work Management<br>Accounts Payable<br>Asset Management<br>Bid Management | Customer Requests   Customer Service ~ Customer Request ~ FSS-KEYS REVIEW  O Customer Service ~ Customer Request ~ FSS-KEYS REVIEW PAST DUE!                                           | <b>▲</b> Ø  | FACILITIES MANAGE                                                          |             |
| Capital Projects<br>Condition Assessment                                  | Review Needed                                                                                                    | <b>▲</b> 0″ | Quick Links                                                                | . 5%        |
| Contract Administration<br>Customer Service                               | <ul> <li>7 Work Management ~ Phase ~ FSS-KEYS - PAST DUE PHASES!</li> <li>0 Work Management ~ Phase ~ FSS-KEYS - UNSCHEDULED WORK</li> </ul>                                           |             | ESTIMATING                                                                 | <b>~</b> 6  |
| Estimating<br>Finance                                                     | Review Needed - Jeff Sweeden                                                                                                    | <b>▲</b> 07 | ASSIGN WORK<br>FIND/FIX WORK ORDER                                         |             |
| Fixed Asset Management<br>Human Resources                                 | <ul> <li>0 Work Management ~ Phase ~ FSS - EMERGENCY</li> <li>12 Work Management ~ Phase ~ FSS - URGENT</li> </ul>                                                                     |             | SURVEY RESPONSES                                                           |             |
| IQ<br>Inventory                                                           | New Emergency and Urgent Calls                                                                                                    | <b>▲</b> Ø  | OK CORRAL                                                                  |             |
| Key & Access Control<br>Key Performance Indicators                        | <ul> <li>0 Work Management ~ Work Order ~ FSS-KEYS UKGENT WO NEEDING ASSIGNMENT</li> <li>0 Work Management ~ Work Order ~ FSS-KEYS EMERGENCY WO NEEDING ASSIGNMENT</li> </ul>          |             | Approvals                                                                  | • C         |
| Planning and Needs Analysis<br>Preventive Maintenance                     | <u>Estimates</u>                                                                                                    | • C         | <ul> <li>6 Timecards</li> <li>0 Shop Stock Usages</li> </ul>               |             |
| Project Management<br>Property                                            | O Work Management ~ Work Order ~ WO FSS-KEYS - UNASSIGNED ESTIMATE     O Work Management ~ Work Order ~ WO FSS-KEYS - ESTIMATE ASSIGNED                                                |             | <ul> <li>0 External Charges</li> <li>My Reports</li> </ul>                 | <b>▲</b> 07 |
| Purcnasing<br>Time and Attendance<br>Utility Management                   | Work Order Dashboard                                                                                                    | <b>▲</b> 0  | Budget Report<br>Notes Log Report                                          |             |
| System Administration                                                     | <ul> <li>56 Work Management ~ Phase ~ FSS-KEYS ALL OPEN PHASES</li> <li>0 Work Management ~ Phase ~ FSS-KEYS EMERGENCY</li> <li>2 Work Management ~ Phase ~ FSS-KEYS URGENT</li> </ul> |             | Missing Notes Report<br>FM Thumbnail Estimate<br>Shop Stock Listing Report |             |

## CHANNELS

| 1. | Customer Requests            | Training Guide: CS-03-Work Request Manager Review       |
|----|------------------------------|---------------------------------------------------------|
| 2. | Review Needed                | Training Guide: WM-05-Manager Supervisor Review Channel |
| 3. | New Emergency & Urgent Calls | Training Guide: WM-01-Urgent and Emergency Calls        |
| 4. | Estimates                    | Training Guide: ES-01-Formal Construction Estimates     |
| 5. | Work Order Dashboard         | Shows open activity for your shop.                      |

## **QUICK LINKS**

| 1. | Estimating          | Opens the Estimating Screen                               |
|----|---------------------|-----------------------------------------------------------|
| 2. | Assign Work         | Training Guide: WM-06-Assign Work                         |
| 3. | Find/Fix Work Order | Training Guide: WM-07-Find Fix Work Order                 |
| 4. | Training Documents  | Link to step-by-step procedures                           |
| 5. | Interactive Map     | Interactive Campus map                                    |
| 6. | OK Corral           | Login page to OK Corral (Accounting/Procurement Services) |

### **APPROVALS CHANNEL**

| 3. | External Charges  | Shows any external charges requiring your approval |
|----|-------------------|----------------------------------------------------|
| 2. | Shop Stock Usages | Training Guide: WM-18-Shop Stock Approval          |
| 1. | Timecards         | Training Guide: TM-01-Timecard Approval            |

#### **MY REPORTS**

| 1. | Budget Report             | Run by account to view expenditures by account       |
|----|---------------------------|------------------------------------------------------|
| 2. | Notes Log                 | Run to view all notes                                |
| 3. | Missing Notes             | Run to when notes are consistently entered on phases |
| 4. | FM Thumbnail Estimates    | Shows estimate by work order                         |
| 5. | Shop Stock Listing Report | Run to view a listing of Shop Stock by Location      |